# 9. Penyesuaian Pending UU 2007

### 1. Masuk ke halaman Penyesuaian PT menu di sebelah kiri

| DITJEN AHU ONLI               | NE 🖂 Pesan                                          |                                                                        |                                                                                                    |                                                                | О,                                                    | SABH -  |
|-------------------------------|-----------------------------------------------------|------------------------------------------------------------------------|----------------------------------------------------------------------------------------------------|----------------------------------------------------------------|-------------------------------------------------------|---------|
| Daftar Permohonan<br>Wasiat + | Notaris SABH<br>Email: erlina@docol<br>Username: SA | Daftar Permohonan I<br>Permohonan Penambah<br>Hermohonan Pensiun<br>BH | Permohonan Cuti Permohonan Pindah Wilayah Permo<br>an Gelar Haji Permohonan Perubahan Gelar Akademik<br>Protokol | honan Perpanjangan Masa Jabatan<br>Permohonan Singkat Nama Per | Permohonan Perubahan Nama<br>mohonan Pengunduran Diri |         |
| Notaris Pengganti             |                                                     | Profil Notaris                                                         |                                                                                                    |                                                                |                                                       |         |
| Perseroan Terbatas –          | 🚔 Profil Notaris                                    | Nama Lengkap                                                           | : Notaris SABH ganti                                                                                             | Nama Kecil                                                     | : PRANUDIO TRI YUDHO                                  |         |
| Pesan Nama                    | 🛗 Riwayat Permohonan                                | Dahulu bernama / Alia                                                  | s : YUDHO                                                                                                    | Nomor Induk Kependudukan                                       | : 6345264765334534                                    |         |
| Pendirian                     | C Edit Profil                                       | Nomor NPWP                                                             | : 1.123.123.1-001                                                                                                | Tanggal Lahir                                                  | : 13 December 1950                                    |         |
| Pendirian Pending             |                                                     | Tempat Lahir                                                           | : JAKARTA                                                                                                    | Nomor Akta Lahir / Tanda Kena<br>Lahir                         | i<br>: Ahu-No.akta.xxII                               |         |
| Perubahan                     | Surat Keputusan                                     | Tanggal Terbit Akta La                                                 | ihir /                                                                                                    | Jenis Kelamin                                                  | : Laki-laki                                           |         |
| Perubahan Pending             | Surat Keterangan                                    | Tanda Kenal Lahir                                                      | : 01 November 2030                                                                                               | Agama                                                          | : ISLAM                                               |         |
| Merger                        | Protokol                                            | Status Perkawinan                                                      | : Lajang                                                                                                    | Email                                                          | : erlina@docotel.co.id                                |         |
| Penyesuaian Pending UU 2007   |                                                     | Email Alternatif                                                       | : notariat@docotel.com                                                                                           | Nomor Handphone                                                | : 081317496921                                        |         |
| Akuisisi                      |                                                     |                                                                        |                                                                                                    |                                                                |                                                       |         |
| Pembubaran <b>new</b>         |                                                     | Nomor SK Kehakiman                                                     | : 1-ISTIMEWA                                                                                                    | Tanggal SK Kehakiman                                           | : 2009-06-02                                          |         |
| Transaksi PT Pending 2013     |                                                     | Nomor SK Pelantikan                                                    | : A.42/GSB/HUK-III/2000                                                                                          | Tanggal SK Pengangkatan                                        | : 24 February 2014                                    |         |
| Daftar Transaksi Perseroan    |                                                     | Nomor SK Pengangka                                                     | tan : AHU-00353.AH.02.02.TAHUN 2014                                                                              | Nomor SK MENDAGRI                                              | : 1-ISTIMEWA                                          |         |
| FAQ                           |                                                     | Tanggal SK MENDAG                                                      | RI : 2009-06-02                                                                                                  | No Sertifikat SABH                                             | : JDKJ/78/XIXOO                                       |         |
| Peraturan Perundangan         |                                                     | Tanggal Sertifikat SAE                                                 | 3H : 10 June 2008                                                                                                | Nomor Sertifilat Kode Etik                                     | : JNDK/XOXO/839374/OXOX                               |         |
| Buku & video Panduan          |                                                     | Tanggal Sertifikat Kod                                                 | e Etik : 17 August 2005                                                                                          | Wilayah Jabatan Notaris                                        | : KOTA PALEMBANG, SUMATERA                            | SELATAN |

### 2. Masukkan Nama Perseroan, Nomor Surat dan Notaris Terakhir

 Last update: 2021/08/30 11:40
 penyesuaian\_pending\_uu\_2007 http://panduan.ahu.go.id/doku.php?id=penyesuaian\_pending\_uu\_2007

| DITJEN AHU         | ONLINE | ⊠ Pesan          |                                          |
|--------------------|--------|------------------|------------------------------------------|
| Beranda            |        |                  | PERMOHONAN PENYESUAIAN PENDING PERSEROAN |
| Fidusia            |        |                  |                                          |
| Daftar Permohonan  |        | NAMA PERSEROAN * | MASUKKAN NAMA PERSEROAN                  |
| Wasiat             | +      | NOMOR SURAT *    | Masukkan NOMOR SURAT                     |
| Notaris Pengganti  |        |                  | Cari 3                                   |
| Perseroan Terbatas | +      |                  |                                          |
| Yayasan            | +      |                  |                                          |
| Perkumpulan        | +      |                  |                                          |

- 1. Masukkan Nama Perseroan yang pending.
- 2. Masukkan Nomor Surat yang tertera pada surat yang dikirim oleh Kementrian.

| <sup>3.</sup> Tekan tombol Cari maka akan tampil halaman persyaratan utama perubahan. |  |
|---------------------------------------------------------------------------------------|--|
|---------------------------------------------------------------------------------------|--|

|                | PERMOHONAN PENYESUAIAN PENDING PERSEI | ROAN |
|----------------|---------------------------------------|------|
| NAMA PERSEROAN | Las Touris a Transiti.                |      |
| NOMOR SURAT *  | AHU2.AH.01.01-651                     |      |
|                | Carl                                  |      |
|                |                                       |      |

NOMOR SK TERAKHIR:

C-20664 HT.01.04.TH.2006

#### Susunan Pemegang Saham, Komisaris dan Direksi

| Nama                                                                                                    | Jabatan         |
|----------------------------------------------------------------------------------------------------|-----------------|
| said (and some                                                                                                    | Komisaris       |
| AMEN'S REPORT                                                                                                    | Direktur        |
| NUMBER OF STREET, STREET, STRE | Komisaris Utama |
| Disk, Statuter Wolfstein, J. Constitute                                                                                                    | Direktur Utama  |

| Persyaratan Utama                                                                                                    |
|----------------------------------------------------------------------------------------------------|
| I. O Berita acara rapat / Notulen Rapat keputusan diluar RUPS (circular resolution)<br>O RUPS                                                                                                    |
| 📄 II. Akta Notaris dalam bahasa Indonesia                                                                                                    |
| 📄 III. Tanggal RUPS / Berita Acara Rapat / Notulen Rapat                                                                                                    |
| <ul> <li>IV. Keterangan mengenai alamat lengkap dari pengelola gedung atau keterangan domisili dari kelurahan/desa atau nama lain setempat</li> <li>V. NPWP</li> </ul>                                                            |
|                                                                                                    |
|                                                                                                    |
| Saya menyatakan bahwa semua informasi yang diberikan telah sesuai dengan peraturan perundang-undangan yang berlaku dan saya bertanggung jawab sepenuhnya terhadap kesanggupan saya untuk memenuhi semua Persyaratan Utama diatas. |
|                                                                                                    |
|                                                                                                    |
|                                                                                                    |

| • Setelah persyaratan sudah di ceklist semua,Klik tombol LANJUTKAN maka akan keluar allert perhatian!!! yang meyakinkan notaris tidak ada kesalahan dalam pengisiannya.                                                              |
|----------------------------------------------------------------------------------------------------|
| Perhatian !!!                                                                                                    |
| Apakah Anda yakin bahwa tidak ada kesalahan<br>pengisian?<br>Saya Yakin Kembali                                                                                                    |
| <ul> <li>Klik tombol</li> <li>Klik tombol</li> <li>Klik tombol</li> <li>Klik tombol</li> <li>Klik tombol</li> </ul>                                                                                                    |
| Permohonan Penyesuaian                                                                                                    |
| PT LA TOURS & TRAVEL                                                                                                    |
| Ringkasan Perseroan                                                                                                    |
| Jenis Perseroan : PMDN NON FASILITAS / UMUM                                                                                                    |
| Status Perseroan : Tertutup                                                                                                    |
| Jenis Perubahan                                                                                                    |
| <ul> <li>✓ Penyesuaian Undang-Undang PT Tahun 2007</li> <li>Persetujuan perubahan anggaran dasar </li> <li>Pemberitahuan perubahan anggaran dasar </li> <li>Pemberitahuan perubahan data Perseroan </li> </ul>                       |
| Akta Notaris Terakhir                                                                                                    |
| Nomor Akta: 09 Tanggal Akta: 26-01-2011                                                                                                    |
| Tanggal<br>RUPS / Berita Acara Rapat /<br>Notulen Rapat:                                                                                                    |
| Saya menyatakan bahwa semua informasi yang diberikan telah sesuai dengan peraturan perundang-undangan yang berlaku dan saya bertanggung jawab sepenuhnya terhadap kesanggupan saya<br>untuk memenuhi semua Persyaratan Utama diatas. |
|                                                                                                    |

### \* Perhatikan pada Akta Notaris

- Pada akta notaris untuk nomor akta dan tanggal akta sudah otomatis terisi sesuai dengan data PT Pending.

-Jika data sudah terisi semua lalu tekan tombol

LANJUTKAN

untuk melanjutkan proses perubahan.

## 3. Tampil Permohonan Perubahan

• Tampilan form perubahan anggaran dasar dan perubahan data perseroan.

AHU ONLINE - http://panduan.ahu.go.id/

| Permohonan Penyesuaian                                                                                                    |
|----------------------------------------------------------------------------------------------------|
| PT SEMEN G/R                                                                                                    |
| lahkan pilih jenis perubahan yang di inginkan:                                                                                                    |
| Perubahan Anggaran Dasar dengan Persetujuan Menteri<br>⊠ <sub>Nama</sub>                                                                                                    |
| Persyaratan Perubahan Nama<br>🕑 Bukti Persetujuan Pemakaian Nama                                                                                                    |
| ☑ Tempat kedudukan                                                                                                    |
| Persyaratan Perubahan Tempat Kedudukan 🕑 Surat keterangan mengenai alamat lengkap dari pengelola gedung yang dikuatkan oleh kepala desa atau kelurahan setempat atau surat keterangan domisili dari kelurahan atau desa setempat                                                                                                    |
| ☑ Maksud dan tujuan serta kegiatan                                                                                                    |
| Persyaratan Perubahan Maksud dan Tujuan serta Kegiatan         I 1. Maksud dan Tujuan serta Kegiatan Usaha harus sesuai dengan Nama Perseroan         I 2. Untuk kegiatan usaha Khusus agar memperhatikan ketertuan perundang-undangan yang berlaku termasuk izin dari Instansi Teknis terkait serperti :<br>- Kementerian Pairvisata         - Kementerian Rissinasi dan Informasi         - Kementerian Reselutan terkait Rumah Sakit dan Apolik         - Kementerian Pairvisagan         - Kementerian Pairvisagan         - Kementerian Pairvisagan         - Kementerian Pairvisagan         - Kementerian Pairvisagan         - Kementerian Pairvisagan         - Bandar Koordinasi Penanama Modal         - Ban lain-lain |
| ☑ Jangka waktu<br>☑ Peningkatan Modal dasar                                                                                                    |
| <ul> <li>Permohonan</li> <li>Pengumuman Surat Kabar yang telah dilakukan 7 hari setelah RUPS</li> <li>Setelah jangia awakti 60 hari</li> <li>ti dat kerdapat keberatan tertuki dari kveditor</li> <li>telah dicapai penyelesaian atas keberatan yang diajukan kreditor</li> <li>gugatan kreditor ditolak oleh pengadian berdasarkan putusan yang telah memperoleh kekuatan hukum tetap</li> </ul>                                                                                                    |
| Urtuk Kegistan usaha khusus seperti Lembaga Keuangan, PMA, PT Terbuka agar memperhatikan ketentuan perundang-undangan yang berlaku termasuk izin dari Instansi Teknis terkait serperti<br>- Otoritas Jasa Koordinasi Pernanman Modal<br>- Badan Koordinasi Pernanman Modal<br>Apabila ada keberatan yang tidak dilaporkan kepada Kementerian Hukum dan HAM, akan dikenakan sanksi sesuai dengan ketentuan peraturan perundang undangan<br>1. Tidak ada keberatan<br>20 hari (setelah masa pengumuman 60 hari di surat kabar) data akan di hapus                                                                                                    |
| Pengurangan Modal dasar                                                                                                    |
| Pengurangan modal ditempatkan dan disetor Status Perseroan                                                                                                    |
| <ul> <li>Surat Persetujuan Otoritas Jasa Keuangan</li> </ul>                                                                                                    |
| ☑ Jenis Perseroan                                                                                                    |
| Persyaratan Perubahan Jenis Perseroan<br>🕑 Izin Prinsip BKPM                                                                                                    |
| ☑ Direksi dan Komisaris                                                                                                    |
| Peringatan Perubahan Data Perseroan<br>Motion untuk diperhatikan bahwa untuk beberapa jenis usaha memerlukan Persetujuan tertentu dari Instansi lain, Seperti:<br>- Fit and Proper Test untuk Jenis Usaha Bank dari Jasa Keuangan<br>- Joze ESDM untuk Perseroan yang menjahankun Kotak Kargeman<br>- Untuk Jenis Usaha laimnya mohori untuk diperhatikan dan di koordinasikan dengan Instansi lain                                                                                                    |
| ☑ Peralihan saham                                                                                                    |
| Persyaratan Perubahan Peralihan Saham<br>Bilamana Petarenan dengan status PMA, izin pinisip BKPM<br>Bilamana PT Tertutup, Akta pemindahan Hak atas Saham<br>Bilamana PT Tertutup, Datar Pemegang Saham                                                                                                    |
| ☑ Ganti nama pernegang saham                                                                                                    |
| ☑ Alamat Lengkap Perseroan                                                                                                    |
| Persyaratan Perubahan Lengkap Perseroan<br>🖉 Surat keterangan mengenai alamat lengkap dari pengelola gedung atau surat keterangan domisili dari kelurahan/desa atau nama lain setempat                                                                                                    |
| 1                                                                                                    |

maka akan keluar allert

Jika permohonan perubahan sudah diceklis, Klik tombol LANJUTKAN perhatian!!!

|             |             | Perhat               | ian !!!            |              |
|-------------|-------------|----------------------|--------------------|--------------|
| Ļ           | Apakah Anda | yakin bahv<br>pengis | va tidak a<br>ian? | da kesalahan |
|             |             | Saya Yakin           | Kembali            |              |
| Klik tombol | Saya Yakin  |                      |                    |              |

### 4. Masuk ke halaman Format Isian Perubahan Perseroan

| ATA PERSEROAN                                                                                                    |                                                                                                    |                                                                                                    |                             |                                                                                                    |                                                                                                    |                                                                                                    |  |
|----------------------------------------------------------------------------------------------------|----------------------------------------------------------------------------------------------------|----------------------------------------------------------------------------------------------------|-----------------------------|----------------------------------------------------------------------------------------------------|----------------------------------------------------------------------------------------------------|----------------------------------------------------------------------------------------------------|--|
| Nama Perseroan                                                                                                    | THE OTHER DO                                                                                                    | and a                                                                                                    |                             |                                                                                                    |                                                                                                    |                                                                                                    |  |
| Nama Singkatan                                                                                                    | 14                                                                                                    |                                                                                                    |                             |                                                                                                    |                                                                                                    |                                                                                                    |  |
|                                                                                                    |                                                                                                    |                                                                                                    |                             |                                                                                                    |                                                                                                    |                                                                                                    |  |
| Jenis Perseroan                                                                                                    | PMDN FASILITA                                                                                                    | AS                                                                                                    |                             | ۲                                                                                                    |                                                                                                    |                                                                                                    |  |
| NPWP Perseroan *                                                                                                    | 110.07488                                                                                                    |                                                                                                    |                             |                                                                                                    |                                                                                                    |                                                                                                    |  |
| Jangka Waktu Perseroar                                                                                                    | TIDAK TERBATA                                                                                                    | AS                                                                                                    |                             |                                                                                                    |                                                                                                    |                                                                                                    |  |
| Status Perseroan                                                                                                    | tertutup                                                                                                    |                                                                                                    |                             |                                                                                                    |                                                                                                    |                                                                                                    |  |
|                                                                                                    |                                                                                                    |                                                                                                    |                             |                                                                                                    |                                                                                                    |                                                                                                    |  |
| KEDUDUKAN PERS                                                                                                    | BEROAN                                                                                                    |                                                                                                    |                             |                                                                                                    |                                                                                                    |                                                                                                    |  |
| Provinsi                                                                                                    | DKI JAKARTA                                                                                                    |                                                                                                    |                             | Kabupaten                                                                                                    | JAKARTA SELATA                                                                                                    | N                                                                                                    |  |
|                                                                                                    |                                                                                                    |                                                                                                    |                             |                                                                                                    |                                                                                                    |                                                                                                    |  |
| DOMISILI PERSERO                                                                                                    | DAN                                                                                                    |                                                                                                    |                             |                                                                                                    |                                                                                                    |                                                                                                    |  |
| Alamat Perseroan                                                                                                    |                                                                                                    | langeus                                                                                                    |                             |                                                                                                    |                                                                                                    |                                                                                                    |  |
| DT                                                                                                    |                                                                                                    |                                                                                                    |                             | DW                                                                                                    |                                                                                                    |                                                                                                    |  |
| Ki                                                                                                    | -                                                                                                    |                                                                                                    |                             | Kelumban                                                                                                    | -                                                                                                    |                                                                                                    |  |
| Kodo Por                                                                                                    | KEBAYORAN BA                                                                                                    | ARU                                                                                                    |                             | Nomor Telenon                                                                                                    | MELAWAI                                                                                                    |                                                                                                    |  |
| Rode Pos                                                                                                    | 12.480                                                                                                    |                                                                                                    |                             | Nonior Telepon                                                                                                    | ARE NOT ADDRESS OF                                                                                                    |                                                                                                    |  |
|                                                                                                    |                                                                                                    |                                                                                                    |                             |                                                                                                    |                                                                                                    |                                                                                                    |  |
| Maksud dan Tujuan                                                                                                    |                                                                                                    |                                                                                                    |                             |                                                                                                    |                                                                                                    |                                                                                                    |  |
| MAKSUD                                                                                                    |                                                                                                    |                                                                                                    |                             |                                                                                                    |                                                                                                    | Batal Hapus                                                                                                    |  |
| HUJUAN                                                                                                    |                                                                                                    |                                                                                                    |                             |                                                                                                    |                                                                                                    |                                                                                                    |  |
|                                                                                                    | REAL-ESTAT-YANG-DIM                                                                                                    | MILIKI-SENDIRI-                                                                                                    | ATAU-DISEWA                 |                                                                                                    |                                                                                                    |                                                                                                    |  |
| MAKSUD                                                                                                    | AKTIVITAS PROFE                                                                                                    | ESIONAL, ILMIA                                                                                                    | H DAN TEKNIS                |                                                                                                    |                                                                                                    | Hapus                                                                                                    |  |
| TUJUAN                                                                                                    |                                                                                                    |                                                                                                    |                             |                                                                                                    | -                                                                                                    |                                                                                                    |  |
|                                                                                                    | AKTIVITAS ARSITE                                                                                                    | EKTUR DAN KE                                                                                                    | INSINYURAN; ANALIS          | IS DAN UJI TERNIS                                                                                                    |                                                                                                    |                                                                                                    |  |
|                                                                                                    | AKTIVITAS ARSITE                                                                                                    | EKTUR DAN KE                                                                                                    | INSINYURAN SERTA F          | KONSULTASI TEKNIS YBDI                                                                                                    |                                                                                                    |                                                                                                    |  |
|                                                                                                    |                                                                                                    |                                                                                                    |                             |                                                                                                    |                                                                                                    |                                                                                                    |  |
|                                                                                                    | AKTIVITAS ARSITE                                                                                                    | EKTUR DAN KE                                                                                                    | INSINYURAN SERTA P          | KONSULTASI TEKNIS YBDI                                                                                                    |                                                                                                    |                                                                                                    |  |
|                                                                                                    | AKTIVITAS ARSITE                                                                                                    | EKTUR DAN KE                                                                                                    | EINSINYURAN SERTA F         | KONSULTASI TEKNIS YBDI                                                                                                    | •                                                                                                    |                                                                                                    |  |
|                                                                                                    | AKTIVITAS ARSITE                                                                                                    | EKTUR DAN KE                                                                                                    | EINSINYURAN SERTA K         | KONSULTASI TEKNIS YBDI                                                                                                    | •                                                                                                    |                                                                                                    |  |
|                                                                                                    | AKTIVITAS ARSITE                                                                                                    | EKTUR DAN KE                                                                                                    | EINSINYURAN SERTA P         | KONSULTASI TEKNIS YBDI                                                                                                    | •                                                                                                    |                                                                                                    |  |
| Tambah Data                                                                                                    | AKTIVITAS ARSITE                                                                                                    | EKTUR DAN KE                                                                                                    | EINSINYURAN SERTA F         | KONSULTASI TEKNIS YBDI                                                                                                    | •                                                                                                    |                                                                                                    |  |
| Tambah Data                                                                                                    | AKTIVITAS ARSITE                                                                                                    | EKTUR DAN KE                                                                                                    | INSINYURAN SERTA H          | KONSULTASI TEKNIS YBDI                                                                                                    |                                                                                                    |                                                                                                    |  |
| Tambah Data                                                                                                    | AKTIVITAS ARSITE                                                                                                    | EKTUR DAN KE                                                                                                    | EINSINYURAN SERTA H         | KONSULTASI TEKNIS YBDI                                                                                                    |                                                                                                    |                                                                                                    |  |
| Tambah Data                                                                                                    | AKTIVITAS ARSITE                                                                                                    | EKTUR DAN KE                                                                                                    | INSINYURAN SERTA H          | KONSULTASI TEKNIS YBDI                                                                                                    | •                                                                                                    |                                                                                                    |  |
| Tambah Data                                                                                                    | AKTIVITAS ARSITE                                                                                                    | EKTUR DAN KE                                                                                                    | INSINYURAN SERTA (          | KONSULTASI TEKNIS YBDI                                                                                                    |                                                                                                    |                                                                                                    |  |
| Tambah Data<br>AKTA NOTARIS<br>Nama Notaris<br>Nomor Akta                                                                                                    | AKTIVITAS ARSITE                                                                                                    | EKTUR DAN KE                                                                                                    | INSINYURAN SERTA H          | KONSULTASI TEKNIS YBDI                                                                                                    |                                                                                                    |                                                                                                    |  |
| Tambah Data<br>AKTA NOTARIS<br>Nama Notaris<br>Nomor Akta                                                                                                    | AKTIVITAS ARSITE                                                                                                    | EKTUR DAN KE                                                                                                    | INSINYURAN SERTA H          | KONSULTASI TEKNIS YEDI                                                                                                    |                                                                                                    |                                                                                                    |  |
| Tambah Data AK TA NOTARIS Nama Notaris Nomor Akta MODAL DASAR*                                                                                                    | AKTIVITAS ARSITE                                                                                                    | EKTUR DAN KE                                                                                                    | INSINYURAN SERTA H          | KONSULTASI TEKNIS YBDI                                                                                                    |                                                                                                    |                                                                                                    |  |
| Tambah Data AKTA NOTARIS Nama Notaris Nomor Akta MODAL DASAR*                                                                                                    | AKTIVITAS ARSITE                                                                                                    | EKTUR DAN KE                                                                                                    | INSINYURAN SERTA H          | KONSULTASI TEKNIS YBDI                                                                                                    |                                                                                                    |                                                                                                    |  |
| Tambah Data<br>AKTA NOTARIS<br>Nama Notaris<br>Nomor Akta<br>MODAL DASAR *<br>Klasifikasi Saham                                                                                                    | AKTIVITAS ARSITE                                                                                                    | EKTUR DAN KE<br>EKTUR                                                                                                    | INSINYURAN SERTA H          | KONSULTASI TEKNIS YBDI                                                                                                    |                                                                                                    | Total                                                                                                    |  |
| Tambah Data<br>AKTA NOTARIS<br>Nama Notaris<br>Nomor Akta<br>MODAL DASAR *<br>Klasifikasi Saham<br>Tanpa Klasifikasi                                                                                                    | AKTIVITAS ARSITE                                                                                                    | EKTUR DAN KE<br>EKTUR<br>rga Per Lembar<br>1.000                                                                                                    | INSINYURAN SERTA H          | KONSULTASI TEKNIS YBDI                                                                                                    |                                                                                                    | Total Rp. 4 000 000                                                                                                    |  |
| Tambah Data AKTA NOTARIS AKTA NOTARIS Nomor Akta MODAL DASAR* Klasifikasi Saham Tanpa Klasifikasi Total modal dasar R                                                                                                    | AKTIVITAS ARSITE<br>AKTIVITAS ARSITE<br>Harg<br>Rp.<br>2000.000                                                                                                    | EKTUR DAN KE<br>EKTUR<br>rga Per Lembar<br>1.000                                                                                                    | Tanggal Akta                | KONSULTASI TEKNIS YBDI                                                                                                    |                                                                                                    | Total<br>Rp. 4 000 000                                                                                                    |  |
| Tambah Data AKTA NOTARIS AKTA NOTARIS Aman Notaris Nomor Akta MODAL DASAR* Klasifikasi Saham Tarpa Klasifikasi Total modal dasar F                                                                                                    | AKTIVITAS ARSITE                                                                                                    | EKTUR DAN KE<br>EKTUR<br>rga Per Lembar<br>1.000                                                                                                    | INSINYURAN SERTA H          | KONSULTASI TEKNIS YBDI                                                                                                    |                                                                                                    | Total<br>Rp. 4.000.000                                                                                                    |  |
| Tambah Data AK TA NOTARIS AK TA NOTARIS Nama Notaris Nomor Akta MODAL DASAR* Klasifikasi Saham Tanpa Klasifikasi Total modal dasar R MODAL DITEMPATI                                                                                                    | AKTIVITAS ARSITE<br>AKTIVITAS ARSITE<br>AKTIVITAS ARSITE<br>Harg<br>Rp. 4.000.000                                                                                                    | EKTUR DAN KE<br>EKTUR<br>rga Per Lembar<br>1.000                                                                                                    | INSINYURAN SERTA H          | KONSULTASI TEKNIS YBDI                                                                                                    |                                                                                                    | Total<br>Rp. 4 000 000                                                                                                    |  |
| Tambah Data<br>AKTA NOTARIS<br>Nama Notaris<br>Nomor Akta<br>MODAL DASAR *<br>Klasifikasi Saham<br>Tarpa Klasifikasi<br>Total modal dasar R<br>MODAL DITEMPATI                                                                                                    | AKTIVITAS ARSITE<br>AKTIVITAS ARSITE<br>AKTIVITAS ARSITE<br>Harg<br>7p. 4.000.000<br>KAN*                                                                                                    | EKTUR DAN KE<br>EKTUR<br>rga Per Lembar<br>1.000                                                                                                    | Tanggal Akta                | KONSULTASI TEKNIS YBDI                                                                                                    |                                                                                                    | Total Total                                                                                                    |  |
| Tambah Data AKTA NOTARIS AKTA NOTARIS Nama Notaris Nomor Akta MODAL DASAR* Klasifikasi Saham Tanga Klasifikasi MODAL DITEMPATI Klasifikasi Saham Tanga Klasifikasi                                                                                                    | AKTIVITAS ARSITE<br>AKTIVITAS ARSITE<br>AKTIVITAS ARSITE<br>Harg<br>Rp. 4.000.000<br>KAN*<br>Rp.                                                                                                    | EKTUR DAN KE<br>EKTUR<br>rga Per Lembar<br>1.000                                                                                                    | Tanggal Akta                | KONSULTASI TEKNIS YBDI                                                                                                    |                                                                                                    | Total<br>Rp. 4.000.000                                                                                                    |  |
| Tambah Data<br>AKTA NOTARIS<br>Nama Notaris<br>Nomor Akta<br>MODAL DASAR*<br>Klasifikasi Saham<br>Tanpa Klasifikasi<br>MODAL DITEMPATI<br>Klasifikasi Saham<br>Tanpa Klasifikasi<br>Total modal disempi<br>Total modal ditempi                                                                                                    | AKTIVITAS ARSITE<br>AKTIVITAS ARSITE<br>AKTIVITAS ARSITE<br>Rate<br>Rate<br>Rate<br>Rate<br>Rate<br>Rate<br>Rate<br>Rate                                                                                                    | EKTUR DAN KE<br>EKTUR<br>rga Per Lembar<br>1.000                                                                                                    | Tanggal Akta                | KONSULTASI TEKNIS YBDI                                                                                                    |                                                                                                    | Total<br>Rp. 4 000 000<br>Total<br>Rp. 4 000 000                                                                                                    |  |
| Tambah Data AKTA NOTARIS AKTA NOTARIS Nomor Akta MODAL DASAR* Klasifikasi Saham Tanga Klasifikasi Total modal disar R MODAL DITEMPATh Klasifikasi Saham Tanga Klasifikasi Total modal ditempa                                                                                                    | AKTIVITAS ARSITE<br>AKTIVITAS ARSITE<br>AKTIVITAS ARSITE<br>Harr<br>Rp.<br>32p. 4.000.000<br>KAN *                                                                                                    | EKTUR DAN KE<br>EKTUR<br>rga Per Lembar<br>1.000                                                                                                    | Tanggal Akta                | KONSULTASI TEKNIS YBDI                                                                                                    |                                                                                                    | Total           Rp. 4 000 000           Total           Rp. 4 000 000                                                                                                    |  |
| Tambah Data AKTA NOTARIS AKTA NOTARIS AKIA MODAL DASAR* Klasifikasi Saham Targa Rasifikasi MODAL DITEMPATI Klasifikasi Saham Targa Rasifikasi Total modal disers MODAL DITEMPATI Klasifikasi Saham Targa Rasifikasi                                                                                                    | AKTIVITAS ARSITE<br>AKTIVITAS ARSITE<br>AKTIVITAS ARSITE<br>Harg<br>Rp.<br>4.000.000<br>KAN *<br>Rp.<br>atkan Rp. 4.000.000                                                                                                    | EKTUR DAN KE<br>EKTUR<br>1,000<br>1,000                                                                                                    | INSINYURAN SERTA H          | KONSULTASI TEKNIS YBDI<br>Jumlah Lembar Saham<br>4.000<br>Jumlah Lembar Saham                                                                                                    |                                                                                                    | Total<br>Rp. 4000 000                                                                                                    |  |
| Tambah Data AKTA NOTARIS AKTA NOTARIS AKTA NOTARIS Ama Notaris Nomor Akta MODAL DASAR* Klasifikasi Saham Targa Igasifikasi Total modal disar R MODAL DITEMPATT Klasifikasi Saham Targa Igasifikasi Total modal diserper MODAL DISETOR* 4000 000                                                                                                    | AKTIVITAS ARSITE<br>AKTIVITAS ARSITE<br>AKTIVITAS ARSITE<br>Barg<br>Rp.<br>37. 4.000.000<br>KAN •<br>Barg<br>Rp.<br>atkan Rp. 4.000.000                                                                                                    | EKTUR DAN KE<br>EKTUR<br>rga Per Lembar<br>1.000                                                                                                    | INSINYURAN SERTA A          | KONSULTASI TEKNIS YBDI                                                                                                    |                                                                                                    | Total<br>Rp. 4000.000                                                                                                    |  |
| Tambah Data AKTA NOTARIS AKTA NOTARIS AKTA NOTARIS Ama Notaris Nomor Akta MODAL DASAR* Klasifikasi Saham Tarpa Idasifikasi Total modal disar R MODAL DITEMPATI Klasifikasi Saham Tarpa Idasifikasi Total modal ditempu MODAL DISETOR* 4000.000 © Datam bentuk uan                                                                                                    | AKTIVITAS ARSITE<br>AKTIVITAS ARSITE<br>AKTIVITAS ARSITE<br>Harr<br>Rp.<br>37, 4.000.000<br>KAN •<br>Harr<br>Rp.<br>atkan Rp. 4.000.000                                                                                                    | EKTUR DAN KE<br>EKTUR<br>rga Per Lembar<br>1.000                                                                                                    | INSINYURAN SERTA H          | KONSULTASI TEKNIS YBDI                                                                                                    |                                                                                                    | Total           Rp. 4.000.000           Total           Rp. 4.000.000                                                                                                    |  |
| Tambah Data AKTA NOTARIS AKTA NOTARIS AKTA NOTARIS Ama Notaris Nomor Akta MODAL DASAR* Klasifikasi Saham Tarpa Idasifikasi Total modal disear R MODAL DITEMPATI Klasifikasi Saham Tarpa Idasifikasi Total modal ditempu MODAL DISETOR* 4.000.000                                                                                                    | AKTIVITAS ARSITE<br>AKTIVITAS ARSITE<br>AKTIVITAS ARSITE<br>Harr<br>Rp.<br>37p. 4.000.000<br>KAN •                                                                                                    | EKTUR DAN KE<br>EKTUR<br>rga Per Lembar<br>1.000                                                                                                    | INSINYURAN SERTA H          | KONSULTASI TEKNIS YBDI                                                                                                    |                                                                                                    | Total           Rp. 4 000 000           Total           Rp. 4 000 000                                                                                                    |  |
| Tambah Data AKTA NOTARIS AKTA NOTARIS AKTA NOTARIS Nomor Akta MODAL DASAR* Klasifikasi Saham Targa Rasifikasi Total modal disar R MODAL DITEMPATN Klasifikasi Saham Targa Rasifikasi Total modal diserpa MODAL DISETOR* 4.000 000                                                                                                    | AKTIVITAS ARSITE<br>AKTIVITAS ARSITE<br>AKTIVITAS ARSITE<br>Barrier Aktivitas Arsite<br>Rep.<br>4.000.000<br>KAN *                                                                                                    | EKTUR DAN KE<br>EKTUR<br>rga Per Lembar<br>1.000                                                                                                    | INSINYURAN SERTA A          | KONSULTASI TEKNIS YBDI                                                                                                    |                                                                                                    | Total           Rp. 4 000 000           Total           Rp. 4 000 000                                                                                                    |  |
| Tambah Data AKTA NOTARIS AKTA NOTARIS AKTA NOTARIS Ama Notaris Nomor Akta MODAL DASAR* Klasifikasi Saham Targa Rasifikasi Total modal dasar R MODAL DITEMPATh Rlasifikasi Saham Targa Rasifikasi Total modal ditempat MODAL DISETOR* 4 000 000 PENGURUS DAN PI                                                                                                    | AKTIVITAS ARSITE<br>AKTIVITAS ARSITE<br>AKTIVITAS ARSITE<br>Barrier Aktivitas Arsite<br>Rp.<br>4.000.000<br>KAN *<br>Rp.<br>4.000.000<br>KAN *                                                                                                    | rga Per Lembar<br>1.000                                                                                                    | INSINYURAN SERTA /          | KONSULTASI TEKNIS YBDI                                                                                                    |                                                                                                    | Total         Rp. 4 000 000         Total         Rp. 4 000 000                                                                                                    |  |
| Tambah Data AKTA NOTARIS AKTA NOTARIS AKTA NOTARIS Nomor Akta MODAL DASAR* Kasifikasi Saham Tarapa Kasifikasi Total modal dasar R MODAL DITEMPATI Klasifikasi Saham Tarapa Kasifikasi Total modal ditempat Klasifikasi Saham Anga Kasifikasi Total modal ditempat Klasifikasi Saham Anga Kasifikasi Saham Anga Kasif | AKTIVITAS ARSITE<br>AKTIVITAS ARSITE<br>AKTIVITAS ARSITE<br>Harr<br>Rp.<br>37, 4.000.000<br>KAN *<br>Harr<br>Rp.<br>atkan Rp. 4.000.000                                                                                                    | rga Per Lembar<br>1.000                                                                                                    | INSINYURAN SERTA A          | KONSULTASI TEKNIS YBDI                                                                                                    |                                                                                                    | Total           Rp. 4.000.000           Total           Rp. 4.000.000                                                                                                    |  |
| Tambah Data AKTA NOTARIS AKTA NOTARIS AKTA NOTARIS Nomor Akta MODAL DASAR* Klasifikasi Saham Tanpa Klasifikasi Total modal disar R MODAL DITEMPATI Klasifikasi Saham Tanpa Klasifikasi Total modal ditempu MODAL DISETOR* 4.000.000 PENGURUS DAN PI                                                                                                    | AKTIVITAS ARSITE<br>AKTIVITAS ARSITE<br>AKTIVITAS ARSITE<br>Barrier Aktivitas Arsite<br>Rep.<br>4.000.000<br>KAN *<br>Rep.<br>4.000.000<br>KAN *<br>Rep.<br>4.000.000                                                                                                    | EKTUR DAN KE<br>EKTUR<br>rga Per Lembar<br>1.000                                                                                                    | INSINYURAN SERTA A          | KONSULTASI TEKNIS YBDI                                                                                                    |                                                                                                    | Total         Π           Total         Π           Rp. 4000000         Π           Total         Π           Rp. 4000000         Π           Total         Π           Rp. 4000000         Π           Total         Π           Rp. 4000000         Π           Total         Π           Rp. 4000000         Π           Total         Π           Total         Π                                                                                                    |  |
| AKTA NOTARIS<br>AKTA NOTARIS<br>Nama Notaris<br>Nomor Akta<br>MODAL DASAR*<br>Klasifikasi Saham<br>Tanpa Klasifikasi<br>Total modal dasar R<br>MODAL DITEMPATI<br>Klasifikasi Saham<br>Tanpa Klasifikasi<br>Total modal ditempn<br>MODAL DISETOR*<br>4.000.000<br>© Dalam bentuk uang.                                                                                                    | AKTIVITAS ARSITE<br>AKTIVITAS ARSITE<br>AKTIVITAS ARSITE<br>Barrier Aktivitas Arsite<br>Rp.<br>4.000.000<br>KAN *<br>Rp.<br>4.000.000<br>KAN *<br>Rp.<br>4.000.000<br>EMEGANG SAHAM *                                                                                                    | EKTUR DAN KE<br>EKTUR<br>1999 Per Lembar<br>1.000<br>1.000                                                                                                    | Junsin YURAN SERTA A        | KONSULTASI TEKNIS YBDI<br>A 2000                                                                                                    | Total                                                                                                    | Total                                                                                                    |  |
| Tambah Data                                                                                                    | AKTIVITAS ARSITE<br>AKTIVITAS ARSITE<br>AKTIVITAS ARSITE<br>Harr<br>Rp.<br>Rp.<br>A.000.000<br>KAN *<br>Harr<br>Rp.<br>Harr<br>Rp.<br>Harr<br>Rp.<br>Harr<br>Rp.<br>Tarps Kat                                                                                                    | EKTUR DAN KE<br>EKTUR<br>1.000<br>19.00<br>1.000<br>1.000                                                                                                    | Jumlah Lembar Saha<br>1.000 | KONSULTASI TEKNIS YEDI       Jumba Lembar Saham       4.000       Jumba Lembar Saham       4.000                                                                                                    | Total                                                                                                    | Total         70000           Rp. 4 000 000         100000           Total         1000000           Rp. 4 000 000         1000000           Total         10000000           Rp. 4 000 000         10000000           Total         1000000000000000000000000000000000000                                                                                                    |  |
| Tambah Data AKTA NOTARIS AKTA NOTARIS Amana Notaris Nomor Akta MODAL DASAR  Klastlikasi Saham Tanga Klastlikasi Total modal dasar F MODAL DITEMPATI Klastlikasi Total modal ditempa MoDAL DISETOR  4 000 000  Datam bentuk uang. PENGURUS DAN PI Nama PT                                                                                                    | AKTIVITAS ARSITE<br>AKTIVITAS ARSITE<br>AKTIVITAS ARSITE<br>Revealed a series of the series of the series of  | EKTUR DAN KE<br>EKTUR<br>rga Per Lembar<br>1.000<br>rga Per Lembar<br>1.000<br>si Saham<br>sifikasi                                                                                                    | Jumish Lember Saha<br>1.000 | KONSULTASI TEKNIS YEDI<br>Jumlah Lembar Saham<br>4.000<br>Jumlah Lembar Saham<br>4.000<br>Jumlah Lembar Saham<br>4 | том<br>Кр. 1000.000<br>Кр. 1000.000                                                                                                    | Total         Rp. 4 000 000         Rp. 4 000 000           Rp. 4 000 000         Rp. 4 000 000         Rp. 4 000 000           Rp. 4 000 00000                                                                                                    |  |
| Tambah Data AKTA NOTARIS AKTA NOTARIS Nama Notaris Nomor Akta Nomor Akta Kitasifikasi Saham Tarpa Kitasifikasi Total modal dasar F Kitasifikasi Saham Tarpa Kitasifikasi Total modal ditempo Kitasifikasi Saham Tarpa Kitasifikasi Total modal ditempo Pengurus Dan Pi Nama PT Nasyarakat                                                                                                    | AKTIVITAS ARSITE<br>AKTIVITAS ARSITE<br>AKTIVITAS ARSITE<br>Reference and the second second sec | EKTUR DAN KE<br>EKTUR<br>I 000<br>I 000<br>I 00 | INSINYURAN SERTA A          | KONSULTASI TEKNIS YEDI<br>Jumlah Lembar Saham<br>4.000<br>Jumlah Lembar Saham<br>4.000<br>Jumlah Lembar Saham                                                                                                    | Това<br>Гран<br>Гран | Image: Image: |  |
| Tambah Data AKTA NOTARIS AKTA NOTARIS Nomor Akta Nomor Akta Nomor Akta Kitasifikasi Saham Tanpa Klasifikasi Total modal dasar R MODAL DITEMPATI Kitasifikasi Saham Tanpa Klasifikasi Total modal ditempa Kitasifikasi Saham Tanpa Klasifikasi Total modal ditempa Kitasifikasi Saham Tanpa Klasifikasi Total modal ditempati Kitasifikasi Saham Tanpa Klasifikasi Total modal ditempati Kitasifikasi Saham Tanpa Klasifikasi Kitasifikasi Saham Tanpa Klasifikasi Nomor Akta Kitasifikasi Saham Tanpa Klasifikasi Kitasifikasi Saham Tanpa Klasifikasi Kitasifikasi Kitasifikasi Saham Kitasifikasi Kitasifikasi Kitasifikasi Kitasifikasi Kitasifikasi Kitasifikasi Kitasifikasi Kitasifikasi Kitasifikasi Kitasifikasi Kitasifikasi Kitasifikasi Kitasifikasi Kitasifikasi Kitasifikasi Kitasifikasi Kitasifikasi Kitasifikasi Kitasifikasifikasi Kitasifikasifikasi Kitasifikasifikasi Kita | AKTIVITAS ARSITE<br>AKTIVITAS ARSITE<br>AKTIVITAS ARSITE<br>Reference of the second second seco | EKTUR DAN KE<br>EKTUR<br>EKTUR<br>1.000<br>1.0000<br>1.0000<br>1.0000<br>1.000<br>1.000<br>1.000                                                                                                    | INSINYURAN SERTA A          | KONSULTASI TEKNIS YEDI<br>Jumlah Lembar Saham<br>4.000<br>Jumlah Lembar Saham<br>4.000<br>Jumlah Lembar Saham<br>4.000<br>Jumlah Lembar Saham<br>4.000<br>Jumlah Lembar Saham<br>4.000<br>Jumlah Lembar Saham<br>4.000<br>Jumlah Lembar Saham<br>4.000<br>Jumlah Lembar Saham<br>4.000<br>Jumlah Lembar Saham<br>4.000<br>Jumlah Lembar Saham<br>4.000                                                                                                    | Τοτοί           Γοτοί           Γοτοί                                                                                                    | Image: Image: |  |
| Tambah Data AKTA NOTARIS AKTA NOTARIS AKTA NOTARIS AMODAL DASAR  Klaatiikasi Saham Tanpa klaatiikasi AMODAL DITEMPATI Klaatiikasi Saham Tanpa klaatiikasi Total modal disar R AMODAL DITEMPATI Klaatiikasi Saham Tanpa klaatiikasi Total modal ditempa AMODAL DISETOR  A 000 000  Dalam bentuk uang. PENGURUS DAN PI Nama Amma Amma Amma Amma Amma Amma Amma                                                                                                    | AKTIVITAS ARSITE<br>AKTIVITAS ARSITE<br>AKTIVITAS ARSITE<br>Regard States and States and States a | EKTUR DAN KE<br>EKTUR<br>EKTUR<br>1.000<br>1.0000<br>1.0000<br>1.0000<br>1.0000<br>1.0000<br>1.0000<br>1.0000<br>1.0000<br>1.0000<br>1.0000<br>1.0000<br>1.0000<br>1.0000<br>1.0000<br>1.0000<br>1.0000<br>1.0000<br>1.0000<br>1.0000<br>1.0000<br>1.00000<br>1.00000<br>1.00000000                                                                                                    | INSINYURAN SERTA A          | KONSULTASI TEKNIS YEDI<br>Jumiah Lemitra Saham<br>4 000                                                                                                    | Τοτοί           Γρ. 1000 000           Γρ. 1000 000           Γρ. 1000 000           Γρ. 1000 000           Γρ. 1000 000           Γρ. 1000 000           Γρ. 1000 000           Γρ. 1000 000           Γρ. 1000 000           Γρ. 1000 000           Γρ. 1000 000           Γρ. 1000 000           Γρ. 1000 000                                                                                                    | Image: Image: |  |

AHU ONLINE - http://panduan.ahu.go.id/

#### Pemilik Manfaat

#### \* Wajib Diisi

Kementerian Hukum dan HAM dalam mendukung pemberantasan tindak pidana pencucian uang, melalui korporasi/perusahaan menerapkan sistem mengenali pemilik manfaat, bagi para pemohon wajib mengikuti dan mengisi isian sebagai berikut : Pemilik Manfaat adalah orang perseorangan yang dapat menunjuk atau memberhentikan direksi, dewan komisaris, pengurus, pembina, atau pengawas pada Korporasi, memiliki kemampuan untuk mengendalikan Korporasi, berhak atas dan/atau menerima manfaat dari Korporasi baik langsung maupun tidak langsung, merupakan pemilik sebenarnya dari dana atau saham Korporasi dan/atau memenuhi kriteria sebagaimana dimaksud dalam Peraturan Presiden Nomor 13 Tahun 2018.

#### 🥑 Saya mengerti dan memahami pengertian pemilik manfaat.

|                           |                                                                           |                                                                                                    |                                                                                              |                                                       |                                             | Та                                       | mbah Da         |
|---------------------------|---------------------------------------------------------------------------|----------------------------------------------------------------------------------------------------|----------------------------------------------------------------------------------------------|-------------------------------------------------------|---------------------------------------------|------------------------------------------|-----------------|
|                           |                                                                           |                                                                                                    |                                                                                              |                                                       |                                             |                                          |                 |
| Когрс                     | orasi dalam Rangka Penc                                                   | egahan dan Pemberantasan Tindak                                                                             | c Pidana Pencucian Uang dan 1                                                                | Findak Pidana Pe                                      | endanaan Tei                                | rorisme.                                 |                 |
| Saya i<br>dalam<br>Saya s | mengerti dan memaham<br>n Rangka Pencegahan da<br>siap melaksanakan keter | i, atas Peraturan Presiden Nomor 1<br>n Pemberantasan Tindak Pidana Pe<br>Ituan dalam Peraturan Presiden No | 3 Tahun 2018 Tentang Penera<br>encucian Uang dan Tindak Pida<br>omor 13 Tahun 2018 Tentang P | ipan Prinsip Mer<br>ana Pendanaan<br>Penerapan Prinsi | ngenali Pemil<br>Terorisme.<br>ip Mengenali | lik Manfaat dari Ko<br>Pemilik Manfaat o | rporasi<br>lari |
|                           |                                                                           |                                                                                                    | DOWNLOAD                                                                                     |                                                       |                                             |                                          |                 |
|                           |                                                                           |                                                                                                    |                                                                                              |                                                       |                                             |                                          |                 |
|                           |                                                                           | DENGAN RAHN                                                                                                 | MAT TUHAN YANG MAHA                                                                          | ESA                                                   |                                             |                                          |                 |
|                           |                                                                           | PENCUCIAN UANG DAN TI                                                                                       | INDAK PIDANA PENDANA                                                                         | AN TERORIS                                            | ME                                          |                                          |                 |
|                           |                                                                           | PENERAPAN PRINSIP MENGE<br>DALAM RANGKA PENCEGAH                                                            | ENALI PEMILIK MANFAAT<br>AN DAN PEMBERANTASA                                                 | ° DARI KORPO<br>AN TINDAK PI                          | DRASI<br>DANA                               |                                          |                 |
|                           |                                                                           |                                                                                                    | TENTANG                                                                                      |                                                       |                                             |                                          |                 |
|                           |                                                                           | NOMO                                                                                                    | R 13 TAHUN 2018                                                                              |                                                       |                                             |                                          |                 |
|                           |                                                                           | PERATURAN PRI                                                                                               | ESIDEN REPUBLIK INDO                                                                         | NESIA                                                 |                                             |                                          |                 |
|                           |                                                                           | REF                                                                                                    | PRESIDEN<br>PUBLIK INDONESIA                                                                 |                                                       |                                             |                                          |                 |
|                           |                                                                           |                                                                                                    |                                                                                              | SALIN                                                 | IAN                                         |                                          |                 |
|                           |                                                                           |                                                                                                    | 10 <sup>1017</sup> - 31.                                                                     |                                                       |                                             |                                          |                 |
|                           |                                                                           |                                                                                                    |                                                                                              |                                                       |                                             |                                          |                 |

\* jika data pemilik manfaat sudah ada pada transaksi sebelumnya

| 11/15 |
|-------|
|       |

| Pomilik Manf                                                                              | aat )                                                                                                    |                                                                                                    |                                                                                                    |                                                                                                    |                                                            |                                                                       |
|-------------------------------------------------------------------------------------------|----------------------------------------------------------------------------------------------------|----------------------------------------------------------------------------------------------------|----------------------------------------------------------------------------------------------------|----------------------------------------------------------------------------------------------------|------------------------------------------------------------|-----------------------------------------------------------------------|
| * Wajib Diisi                                                                             | aal                                                                                                    |                                                                                                    |                                                                                                    |                                                                                                    |                                                            |                                                                       |
| Kementerian<br>mengenali pe<br>dapat menur<br>mengendalika<br>dari dana atar<br>Saya meng | Hukum dan HAM<br>milik manfaat, bag<br>njuk atau member<br>an Korporasi, berha<br>u saham Korporasi<br>gerti dan memahan | dalam mendukung pen<br>gi para pemohon wajib<br>hentikan direksi, dewar<br>ak atas dan/atau menerii<br>dan/atau memenuhi krii<br>ni pengertian pemilik ma | nberantasan tindak p<br>mengikuti dan mengi<br>1 komisaris, penguru:<br>ma manfaat dari Korp<br>:eria sebagaimana dim<br>nfaat.          | idana pencucian uang, melalui korporasi/perusah<br>si isian sebagai berikut : Pemilik Manfaat adalah c<br>s, pembina, atau pengawas pada Korporasi, mer<br>orasi baik langsung maupun tidak langsung, merup<br>naksud dalam Peraturan Presiden Nomor 13 Tahun | aan men<br>orang pers<br>niliki kem<br>oakan perr<br>2018. | erapkan sistem<br>seorangan yang<br>Iampuan untuk<br>iilik sebenarnya |
|                                                                                           |                                                                                                    | PERAT<br>PENERAPAN PRINS<br>DALAM RANGKA PE<br>PENCUCIAN UAN<br>DENC                                                                                      | PRESI<br>REPUBLIK IN<br>URAN PRESIDEN I<br>NOMOR 13<br>TENTA<br>IP MENGENALI PE<br>CNCEGAHAN DAN I<br>IG DAN TINDAK PI<br>GAN RAHMAT TUH | DEN<br>NDONESIA<br>REPUBLIK INDONESIA<br>TAHUN 2018<br>ING<br>MILIK MANFAAT DARI KORPORASI<br>PEMBERANTASAN TINDAK PIDANA<br>DANA PENDANAAN TERORISME                                                                                                    |                                                            | ▲<br>▼                                                                |
| <ul> <li>Saya meng<br/>dalam Ran</li> <li>Saya siap r<br/>Korporasi</li> </ul>            | gerti dan memahan<br>gka Pencegahan da<br>nelaksanakan kete<br>dalam Rangka Pend                                         | ni, atas Peraturan Presid<br>an Pemberantasan Tinda<br>ntuan dalam Peraturan F<br>cegahan dan Pemberant                                                   | en Nomor 13 Tahun 2<br>k Pidana Pencucian U<br>Presiden Nomor 13 Ta<br>asan Tindak Pidana Pe                                             | 018 Tentang Penerapan Prinsip Mengenali Pemilik N<br>ang dan Tindak Pidana Pendanaan Terorisme.<br>hun 2018 Tentang Penerapan Prinsip Mengenali Per<br>ncucian Uang dan Tindak Pidana Pendanaan Terori                                                        | Aanfaat da<br>milik Manf<br>sme.                           | ari Korporasi<br>faat dari                                            |
|                                                                                           |                                                                                                    |                                                                                                    |                                                                                                    |                                                                                                    |                                                            |                                                                       |
| Nama                                                                                      | Nomor<br>Identitas                                                                                                    | Tempat / Tanggal<br>Lahir                                                                                                    | Kewarganegaraan                                                                                                    | Alamat                                                                                                    | NPWP                                                       | Hubungan                                                              |
|                                                                                           |                                                                                                    |                                                                                                    | -                                                                                                    |                                                                                                    |                                                            | Pemegang<br>Saham                                                     |

Untuk melakukan pelaporan perubahan atau pengkinian data pemilik manfaat korporasi dapat dilakukan melalui Aplikasi Pemilik Manfaat Korporasi (Beneficial Owner Aplication) atau melalui tautan berikut http://bo.ahu.go.id

| akah Anda Notaris Pengganti?                                                                                                    |
|----------------------------------------------------------------------------------------------------|
|                                                                                                    |
|                                                                                                    |
| SYARATAN                                                                                                    |
| suai Undang-undang Jabatan Notaris, Saya menyatakan :                                                                                                    |
| Bahwa Data yang diisi pada format isian pendirian Perseroan sudah benar.                                                                                                    |
| 3ahwa Akta Perseroan yang saya buat sebelum mengisi format isian pendirian Perseroan telah sesuai dengan ketentuan peraturan perundang-undangan.                                                                   |
| 3ahwa Data Perseroan yang diisi dengan dokumen fisik yang disimpan pada kantor saya telah sesuai.                                                                                                    |
| 3ahwa dokumen-dokumen untuk pendirian Perseroan telah lengkap sebelum saya mengisi format isian pendirian Perseroan.                                                                                               |
| lika saya dalam proses pengisian data pada format isian tidak sesuai dengan data yang sebenarnya maka saya bersedia menerima sanksi pidana, perdata dan<br>ministratif sesuai dengan peraturan perundang-undangan. |
|                                                                                                    |
|                                                                                                    |
|                                                                                                    |
|                                                                                                    |
|                                                                                                    |

### 5. Masuk ke halaman Pra Tinjau Perubahan Data Perseroan

AHU ONLINE - http://panduan.ahu.go.id/

### PRA TINJAU PERUBAHAN DATA PERSEROAN

| -C     | DATA PERSEROAN            |                     |          |
|--------|---------------------------|---------------------|----------|
| N      | Nama Perseroan            | 101203-00000-0000-0 |          |
| J      | Jenis Perseroan           | PMDN FASILITAS      |          |
| N      | NPWP Perseroan *          | 0                   |          |
| J<br>P | Jangka Waktu<br>Perseroan | TERBATAS            | 20 Tahun |
| s      | Status Perseroan          | tertutup            |          |
|        |                           |                     |          |

| Provinsi | DKI JAKARTA | Kabupaten | KOTA ADMINISTRASI JAKARTA BARAT |
|----------|-------------|-----------|---------------------------------|
|          |             |           |                                 |

| Maksud dan Tujuan * | Perdagangan                                       |
|---------------------|---------------------------------------------------|
|                     | Perdagangan Besar, Kecuali Mobil dan Sepeda Motor |
| Maksud dan Tujuan   | Real Estat<br>Real Estat                          |

#### AKTA NOTARIS

| r Akta 23 Tanggal Akta 01-05-2014 |
|-----------------------------------|

#### MODAL DASAR \*

| Klasifikasi Saham                   | Harga Per Lembar | Jumlah Lembar Saham | Total             |  |
|-------------------------------------|------------------|---------------------|-------------------|--|
| Tanpa Klasifikasi                   | Rp 1.000.000     | 50.000              | Rp 50.000.000.000 |  |
| Total modal dasar Rp 50.000.000.000 |                  |                     |                   |  |

#### MODAL DITEMPATKAN \*

| Klasifikasi Saham                     | Harga Per Lembar | Jumlah Lembar Saham | Total             |  |
|---------------------------------------|------------------|---------------------|-------------------|--|
| Tanpa Klasifikasi                     | Rp 1.000.000     | 25.000              | Rp 25.000.000.000 |  |
| Total modal ditempatkan Rp 25.000.000 |                  |                     |                   |  |

### MODAL DISETOR \*

| Rp 25.000.000.000    |  |
|----------------------|--|
| 🗹 Dalam bentuk uang. |  |
|                      |  |

PENGURUS DAN PEMEGANG SAHAM \*

| Nama | Modal ditempatkan | Jumlah Lembar Saham | Jabatan        | Total            |
|------|-------------------|---------------------|----------------|------------------|
| 10   | Tanpa Klasifikasi | 500                 | DIREKTUR UTAMA | Rp 500.000.000   |
| -    | Tanpa Klasifikasi | 1.000               | KOMISARIS      | Rp 1.000.000.000 |
|      |                   |                     |                |                  |

Selain Perseroan BUMN dan BUMD pernegang saham wajib lebih dari satu.

| Notaris Pengganti                                                                      |
|----------------------------------------------------------------------------------------|
|                                                                                        |
|                                                                                        |
| JENIS PERUBAHAN                                                                        |
| Persetujuan perubahan anggaran dasar                                                   |
| - Tempat kedudukan,Maksud dan Tujuan serta Kegiatan,Jangka Waktu                       |
| Pemberitahuan perubahan anggaran dasar                                                 |
| - Jenis Perseroan,Pasal 1 ayat 2,Pasal 4 ayat 3,Pasal 4 ayat 4,Pasal 5,Pasal 6,Pasal 7 |
| Pemberitahuan perubahan data Perseroan                                                 |
| - Direksi dan Komisaris                                                                |
|                                                                                        |
| KEMBALI SAYA YAKIN                                                                     |

• Fungsi halaman pratinjau adalah untuk dilihat kembali adanya data yang tidak sesuai dengan akta pada saat penginputan atau data yang salah saat melakukan penginputan sebelum tersimpan.

| 1.<br>Klik tombol | Kembali   | jika data tidak sesuai. |
|-------------------|-----------|-------------------------|
| 2.<br>Klik tombol | Lanjutkan |                         |

# 6. Masuk ke halaman daftar transaksi perseroan

# \* Pada Penyesuaian PT Pending, secara otomatis langsung download SK Penyesuaian tanpa ada tagihan

| DITJEN AH          | IU ONLINE |     | ☑ Pesan                    |                 |                              |                                  |                     |                      | ्र ६ SABH                      |  |
|--------------------|-----------|-----|----------------------------|-----------------|------------------------------|----------------------------------|---------------------|----------------------|--------------------------------|--|
| Beranda            |           |     | Daftar Transaksi Perseroan |                 |                              |                                  |                     |                      |                                |  |
| Daftar Permohonan  |           |     | a la secola d' page        |                 | _                            |                                  |                     |                      |                                |  |
| Wasiat             | +         | No. | Nomor Transaksi            | JENIS TRANSAKSI | Jenis Perseroan              | Nama Perseroan                   | Status<br>Transaksi | Tanggal<br>Transaksi | Download                       |  |
| Perseroan Terbatas | +         |     |                            | V               | V                            |                                  | ~                   |                      |                                |  |
| Yayasan            | +         | 1   | 4014071636250005           | Perubahan       | PMDN FASILITAS               | AND N. AN ADDRESS<br>MILLION OF  |                     | 16 Juli 2014         | SP Perubahan<br>Anggaran Dasar |  |
| Perkumpulan        | +         |     |                            |                 |                              |                                  |                     |                      | SP Perubahan Data<br>Perseroan |  |
| Notaris Pengganti  |           | 2   | 4014071662500003           | Pembubaran      | PMDN NON<br>FASILITAS / UMUM | DALAH MERUPANAN                  |                     | 16 Juli 2014         | SP Pembubaran                  |  |
|                    |           | 3   | 4014071631270002           | Perubahan       | PMDN NON<br>FASILITAS / UMUM | MENTAL SALES AT A.               | SUDAH<br>BAYAR      | 16 Juli 2014         | SK Perubahan                   |  |
|                    |           | 4   | 4014071636200002           | Perubahan       | PMDN NON<br>FASILITAS / UMUM | AND N. AN ADDRESS<br>MILLION CO. | SUDAH<br>BAYAR      | 16 Juli 2014         | SK Perubahan                   |  |
|                    |           | 5   | 4014071634220004           | Perubahan       | PMDN NON<br>FASILITAS / UMUM | RT-DHOLMER                       |                     | 16 Juli 2014         | SP Perubahan Data<br>Perseroan |  |

| From:<br>http://panduan.ahu.go.id/ - <b>AHU ONLINE</b>                              |   |
|-------------------------------------------------------------------------------------|---|
| Permanent link:<br>http://panduan.ahu.go.id/doku.php?id=penyesuaian_pending_uu_2007 | × |
| Last update: 2021/08/30 11:40                                                       |   |